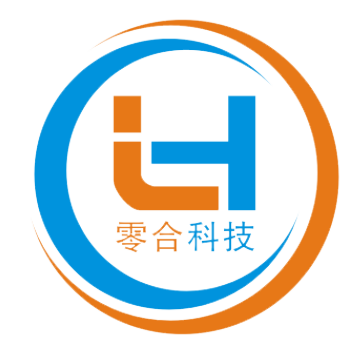

# 物联网版称重显示器网络配置

用户手册

SZC-35A4-Wi-Fi 台式显示器 SZC-35A4-TCP 嵌入式显示器 SZC-35A4-TCP 台式显示器 SZC-35A4-Wi-Fi 台式显示器

©杭州零合自动化科技有限公司

版本: V 0.8 日期:2023.12

| 目: | 录   |                 | 1    |
|----|-----|-----------------|------|
| 前  | 言   |                 | 2    |
| 1  | 电脑  | ī参数的设置          | 3    |
| 2  | 网络  | 协议模式            | 5    |
|    | 2.1 | 服务器模式           | 5    |
|    | 2.2 | 客户端模式           | 6    |
| 3  | 不同  | 场景仪表参数的设置       | 8    |
|    | 3.1 | 通过网线组网模式        | 8    |
|    | 3.2 | 通过无线 Wi-Fi 组网模式 | . 10 |
| 4  | 数据  | 格式说明            | 12   |

1

## 前言

本公司生产的物联网版称重显示器适用于各种规格的台秤及小地磅。主要特性在于称重数据可以通过 Internet (网口或无线 Wi-Fi)进行远程交互。

产品外观设计合理、稳定性强,不同的安装方式适用于不同的场景需求。 数据读取和交互方式也多种多样,能满足市场的各种需求。

产品具体以下特点:

网络模式: 客户端模式或服务器模式均可

网络连接:遵循 TCP/IP

数据读取:遵循 Modbus-ASCII 或 Modbus-TCP

数据交互模式:主动发送、按键发送或应答发送

## 1 电脑参数的设置

准备工作:用网线将电脑的网线接口与仪表的 LAN 口直接连接。也可直接通过移动端(手机、平板电脑等)连接到仪表的 Wi-Fi 下跳过本节步骤, 直接进行网络参数的配置。

由于操作系统不同,操作界面可能会有所不同。举例用的是 WIN 7 操作 系统,打开电脑的"网络和共享中心",在显示的对话框中打开"本地连接",在 "属性"对话框中选择"Internet 协议版本 4 (TCP/IPv4)",然后打开"属性"

| · · · · · · · · · · · · · · · · · · ·                                                                                                    |
|----------------------------------------------------------------------------------------------------|
| 网络                                                                                                    |
| 连接时使用:                                                                                                    |
| 😰 Realtek PCIe GBE Family Controller                                                                                                    |
| 配置 C)<br>此连接使用下列项目 Q):                                                                                                    |
| <ul> <li>✓ ▲ PROFINET IO RT-Protocol V2.3</li> <li>✓ ▲ SIMATIC Industrial Ethernet (ISO)</li> <li>✓ ▲ Internet 协议版本 6 (TCP/IPv6)</li> <li>✓ ▲ Internet 协议版本 4 (TCP/IPv4)</li> <li>✓ ▲ 链路层拓扑发现映射器 I/O 驱动程序</li> <li>✓ ▲ 链路层拓扑发现响应程序</li> </ul> |
| <                                                                                                    |
| 安装 (M) 卸载 (U) 属性 (R)                                                                                                    |
| - 描述<br>TCP/IP。该协议是默认的广域网络协议,它提供在不同<br>的相互连接的网络上的通讯。                                                                                                    |
| <br>确定 取消                                                                                                    |

1.1 手动设置 IP 时,选择"使用下面的 IP 地址"选项

| Internet 协议版本 4 (TCP/IPv4) 属性                                           | ? 💌                          |
|-------------------------------------------------------------------------|------------------------------|
| 常规                                                                      |                              |
| 如果网络支持此功能,则可以获取自您需要从网络系统管理员处获得适当                                        | 自动指派的 IP 设置。否则,<br>当的 IP 设置。 |
| ◎ 自动获得 IP 地址(0)                                                         |                              |
| ──◎ 使用下面的 IP 地址(S):                                                     |                              |
| IP 地址(I):                                                               | 192 .168 . 16 .234           |
| 子网掩码(U):                                                                | 255 .255 .255 .0             |
| 默认网关 @):                                                                | 192 . 168 . 16 . 254         |
| <ul> <li>● 自动获得 DNS 服务器地址 (B)</li> <li>● 使用下面的 DNS 服务器地址 (B)</li> </ul> | p:                           |
| 首选 DNS 服务器(P):                                                          | · · ·                        |
| 备用 DNS 服务器(A):                                                          |                              |
| 🔲 退出时验证设置 (L)                                                           | 高级 ♥)                        |
|                                                                         | 确定 取消                        |

IP 地址: 192.168.16.234 (234 是除了 254 以外的任意数) 子网掩码: 255.255.255.0 默认网关: 192.168.16.254 (固定值。当前网络的网关)

修改之后按"确定"保存

| 1.2 也可选择"自动  | Internet 协议版本 4 (TCP/IPv4) 属性                                          |
|--------------|------------------------------------------------------------------------|
| 获得 IP 地址"进行网 | 常规 备用配置<br>如果网络支持此功能,则可以获取自动指派的 IP 设置。否则,<br>您需要从网络系统管理员处获得适当的 IP 设置。  |
| 络的自动配置。      | <ul> <li>● 自动获得 IP 地址(0)</li> </ul>                                    |
|              | ● 使用下面的 IP 地址 (2): IP 地址 (2):                                          |
|              | 子网摘码 (U):                                                              |
|              | <ul> <li>● 自动获得 DMS 服务器地址(B)</li> <li>── 使用下面的 DMS 服务器地址(B)</li> </ul> |
|              | 首选 DNS 服务器 (2):       各田 DNS 服务器 (4):                                  |
|              | ■ 別 2.20 加分 63 (2).<br>■ 退出时验证设置 (L)                                   |
|              |                                                                        |

1.3 完成设置后,可通过"网络连接详细信息"查看参数是否生效。只要确认本机电脑的网段在 192.168.16 段内,即可进行下一步操作。

| 网络连接详细信息                                                                                                    | ×                                                                                                    |
|----------------------------------------------------------------------------------------------------|----------------------------------------------------------------------------------------------------|
| 网络连接详细信息 (型):                                                                                                    |                                                                                                    |
| 属性                                                                                                    | 值                                                                                                    |
| <ul> <li>注接特定的 DNS 后缀</li> <li>描述</li> <li>物理地址</li> <li>已启用 DHCP</li> <li>IPv4 地址</li> <li>IPv4 子网掩码</li> <li>IPv4 默认网关</li> </ul> | Realtek PCIe GBE Family Controll。<br>78-45-C4-OF-BA-A1<br>否<br>192.168.16.234<br>255.255.255.0<br>192.168.16.254 |
| IPv4 DNS 服务器<br>IPv4 WINS 服务器<br>已启用 NetBIOS ove<br>连接-本地 IPv6 地址<br>IPv6 默认网关<br>TP-6 DNS BEAS                                     | 是<br>fe80::9d3:1a4d:1556:345a%12                                                                                 |
| 1176 JNS 服务器                                                                                                    | fec0:0:0:ffff::1%1<br>fec0:0:0:ffff::2%1<br>fec0:0:0:ffff::3%1                                                   |
| •                                                                                                    | 4                                                                                                    |
|                                                                                                    | 关闭(C)                                                                                                    |

## 2 网络模式

#### 2.1 服务器模式

出厂默认仪表作为服务器使用,参数如下:

网络协议: TCP-SEVER

IP 地址: 192.168.16.254

服务端口: 8080

网络名称: CAISUN-APxxxx

加密方式: WPA2\_AES

密 钥: 12345678

### 通信速率: 9600bps

| Settings Network S      | erial 0 Serial 1 |              |
|-------------------------|------------------|--------------|
|                         | Current          | Updated      |
| Baudrate                | 9600             | 9600         |
| Data Width              | 8                | 8 •          |
| Parity                  | NONE             | NONE •       |
| Stop Bit                | 1                | 1 •          |
| Flow Control            | Disable          | Disable 🔹    |
| Socket Protocol Type    | Tcp Client       | Tcp Server • |
| Locale Port             | 8080             | 8080         |
| Packet Framing Lenth    | 200              | 200          |
| Packet Framing Timeout  | 20               | 20           |
| Packet Framing Interval | 2                | 2            |
| TCP Timeout             | 0                | 0            |
| Reconnect Interval      | 200              | 200          |
| TCP Keep Alive          | 1                | 1            |
| TCP Max Connect         | 100              | 100          |
| Uart Heartbeat Enable   | Disable          | Disable •    |

### 2.2 客户端模式

※ 可通过参数后台 <u>Serial 0 标签</u> 将仪表修改为客户端使用 Socket Protocol Type: TCP Client 客户端模式

Remote Domain: 192.168.0.100 用于接收数据的计算机 IP 地址

Remote Port: 8080 用于接收数据计算机的端口号

Login Enable: Enable / Disable 心跳包功能

Login Data: HELLO 心跳包数据为"HELLO"

Login has mac: Disable / Enable 心跳包内容中是否增加 MAC 码

|                         | Current       | Updated       |
|-------------------------|---------------|---------------|
| Baudrate                | 9600          | 9600          |
| Data Width              | 8             | 8 •           |
| Parity                  | NONE          | NONE •        |
| Stop Bit                | 1             | 1 •           |
| Flow Control            | Disable       | Disable •     |
| Socket Protocol Type    | Tcp Client    | Tcp Client 🔹  |
| Remote Domain           | 192.168.0.100 | 192.168.0.100 |
| Remote Port             | 8080          | 8080          |
| Locale Port             | 8080          | 8080          |
| Packet Framing Lenth    | 200           | 200           |
| Packet Framing Timeout  | 20            | 20            |
| Packet Framing Interval | 2             | 2             |
| TCP Connect Timeout     | 200           | 200           |
| Reconnect Interval      | 200           | 200           |
| TCP Keep Alive          | 1             | 1             |
| Login Enable            | Enable        | Enable 🔹      |
| Login Data              | HELLO         | HELLO         |
| Login has mac           | Disable       | Disable •     |
| Uart Heartbeat Enable   | Disable       | Disable •     |

应用场景:告知服务器仪表处于活跃状态,或用于主动下发命令给仪表读取数据。

例如:当仪表改为应答模式时,它就是连接到服务器的一个从机设备,这个 时候仪表不会主动发送数据,需要主动查询,设备才会返回数据;如果通过 服务器去下发查询,服务器负荷过大,通过心跳包可以实现周期性的主动查 询或采集以确认仪表处于活跃的状态。

测试工具收到的数据如图:

| ◎ 串口&TCP/UDP调试工具   | l                                                 |                                          |                                      |
|--------------------|---------------------------------------------------|------------------------------------------|--------------------------------------|
|                    | 当前浏览器版本过值                                         | 坻,推荐 下载安装 兼容性更优的浏览器                      | ×                                    |
|                    |                                                   |                                          | E                                    |
|                    |                                                   |                                          |                                      |
| ┌串口设置              | ┌串口                                               | 网络                                       |                                      |
| 端口 COM1 🔻          |                                                   | {"data":"HELLO"=19.5200 ID142572         | 0913=1! < C/S 和协议 TCP_SERVER -       |
| 波特率 9600 ▼         |                                                   |                                          | 〒建理 192,168,0,254                    |
| 数据位 8 ▼            |                                                   |                                          |                                      |
| 校验 None ▼          |                                                   |                                          |                                      |
|                    |                                                   |                                          | ▶ 指定本机端山  8080                       |
| 1                  |                                                   |                                          | 监听                                   |
| ←串口接收设置<br>□ Hex現示 |                                                   |                                          |                                      |
|                    |                                                   | ·                                        | - □ Hex显示                            |
| 状态                 |                                                   |                                          |                                      |
| 发祥 0               | │ <u>───────────────────────────────────</u> ──── | □□□□□□□□□□□□□□□□□□□□□□□□□□□□□□□□□□□□     | 发送新行 接收 81                           |
| 计数清零               | lp 000 000                                        | 发送 / / / / / / / / / / / / / / / / / / / |                                      |
|                    |                                                   |                                          | Shenzhen Hi-Link Electronic Co., Ltd |

协议类型选择:TCP\_SERVER

指定本机端口: 8080

按"监听",数据接收界面就会优先显示心跳包数据"HELLO"以此表示连接成功。

## 3 不同场景仪表参数的设置

注意: 在任意情况下,都不能将仪表的网线和 Wi-Fi 同时连接到同一路由器下,否则将可能造成网络冲突,不能正常工作。

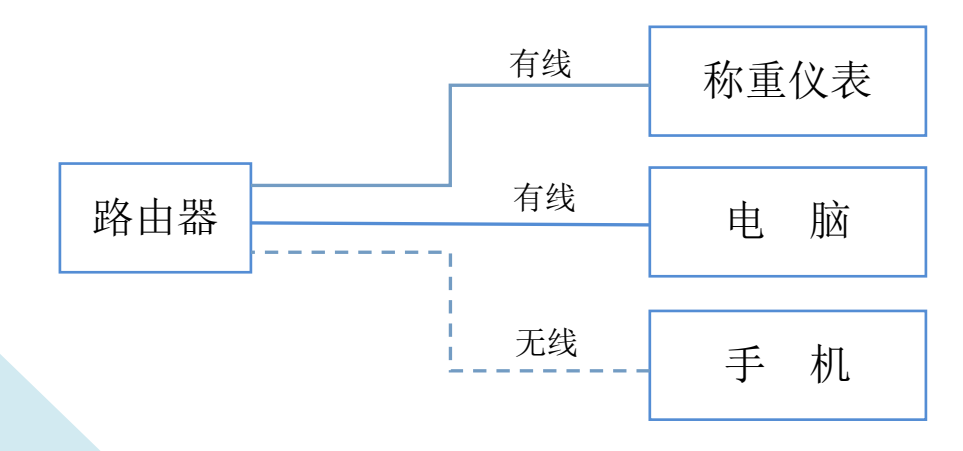

### 3.1 通过网线组网模式

打开浏览器,在地址栏键入 192.168.16.254,登录用户名及密码均为 admin.

| Settings Network | Serial 0 Serial 1 |               |
|------------------|-------------------|---------------|
|                  | Current           | Updated       |
| Network Mode     | AP Client         | Default •     |
| IP Туре          | Static            | DHCP •        |
| AP Enable        | Enable            | Enable •      |
| AP SSID          | CAISUN TEST       | CAISUN TEST   |
| AP EncType       | WPA2AES           | WPA2AES •     |
| AP Passwd        | 12345678          | 12345678      |
| LAN IP Addr      | 192.168.16.254    | 192.168.0.108 |
| LAN Mask         | 255.255.255.0     | 255.255.255.0 |
| DHCP Server      | Enable            | Enable 🔹      |

#### <u>Network 标签</u>

Network Mode: Default 默认模式

IP Type: DHCP 动态配置

AP Enable: Enable 无线功能开启

AP SSID: CAISUN TEST 无线名称

AP Enctype: WPA2AES 无线类型

AP Password: 12345678 无线密码

LAN IP Addr: 192.168.0.108 现场分配给仪表的 IP 地址

LAN Mark: 255.255.255.0 子网掩码

DHCP Server: Enable 使能

配置完成后,确认等待自动重启

※ 重启生效后,再次登录后台使用设置时分配给仪表的 IP 地址

以上设置完成后,可将仪表 LAN 口连接到路由器,手机或电脑确认在同一网 段内测试数据的收发。

打开"串口转网络调试助手"软件:

协议类型选择: TCP Client

| ⑧ 串□&TCP/UDP调试工具     | l          |                                       |                          |                |                                              |
|----------------------|------------|---------------------------------------|--------------------------|----------------|----------------------------------------------|
|                      | 当前浏览器册     | 反本过低,推荐下载                             | 安装 兼容性更优的浏览器             |                | ×                                            |
|                      |            |                                       |                          |                | E                                            |
|                      |            |                                       |                          |                |                                              |
| - 串口设置               | 串口         |                                       | 网络                       |                | - 网络设置                                       |
| 端口 COM1 💌            |            |                                       | 100 ID1425/20913=85.0000 | ID1425/20913 🔺 | C/S 和协议 TCP_CLIENT 👤                         |
| 波特率 9600 🔽           |            |                                       |                          |                | 远端IP 192.168.0.108                           |
| 数据位 8 ▼<br>校验 None ▼ |            |                                       |                          |                | 远程端口 8080                                    |
| 停止位 1 🔹              |            |                                       |                          |                | □ 指定本机端口 1093                                |
| 打开串口                 |            |                                       |                          |                | #f.II                                        |
|                      |            |                                       |                          |                |                                              |
| □ Hex <u>显</u> 示     |            |                                       |                          |                | ──网络接收设置──────────────────────────────────── |
|                      | 4          | · · · · · · · · · · · · · · · · · · · | •                        |                |                                              |
| 接收 0                 | 清除         | □ Hex发送                               | 清除                       | □ Hex发送        | 状态                                           |
| 发送 0                 | □ 定时发送 20  | □ 发送新行                                | □ 定时发送 500 毫秒            | □ 发送新行         | 接收 308                                       |
| 计数清零                 | lp 000 000 | 发送                                    | :4E040000007A7           | 发送             | 发送   0                                       |
|                      |            |                                       |                          | Shenzhen       | Hi-Link Electronic Co., Ltd                  |

服务器 IP 地址: 192.168.16.254

服务器端口: 8080

按"连接"就可以和仪表进行数据的交互了。

### 3.2 通过无线 Wi-Fi 组网模式

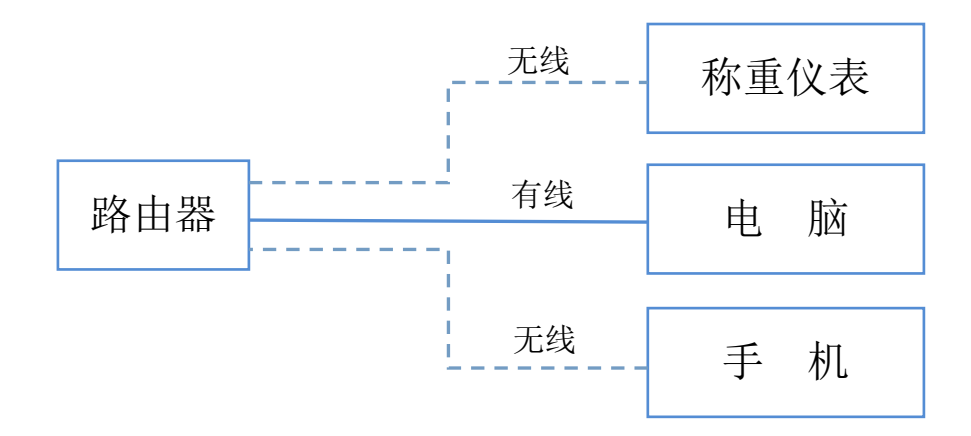

打开浏览器,在地址栏键入 192.168.16.254,登录用户名及密码均为 admin.

## Mi-Link

|              |    | Curr      | ent        | Updated           |
|--------------|----|-----------|------------|-------------------|
| Network Mode |    | AP Client |            | AP Client •       |
| STA SSID     |    |           | INK_AC43   | TP-LINK_AC43 Scan |
| STA EncTy    | pe | WPA       | 2AES       | WPA2AES •         |
| STA Passw    | d  | 0123      | 456789     | 0123456789        |
| IP Туре      |    | Stati     | c          | Static •          |
| IP Addr      |    | 192.      | 168.0.108  | 192.168.0.108     |
| Mask         |    |           | 255.255.0  | 255.255.255.0     |
| Gateway      |    | 192.      | 168.0.1    | 192.168.0.1       |
| Dns          |    | 192.      | 168.1.1    | 192.168.1.1       |
| AP Enable    |    | Enab      | le         | Enable •          |
| AP SSID      |    | CAIS      | UN TEST    | CAISUN TEST       |
| AP EncTyp    | e  | WPA       | 2AES       | WPA2AES •         |
| AP Passwd    |    | 1234      | 5678       | 12345678          |
| LAN IP Addr  |    | 192.      | 168.16.254 | 192.168.16.254    |
| LAN Mask     |    | 255.      | 255.255.0  | 255.255.255.0     |
| DHCP Server  |    | Enak      | le         | Enable •          |

#### <u>Network 标签</u>

Network Mode: AP Client 默认模式 STA SSID:单击 scan 按钮,自动搜索附近可用的 Wi-Fi STA EncType:路由器加密类型 STA Passwd: Wi-Fi 对应的密码 IP Type: STATIC 静态/DCHP 动态 IP Addr: 192.168.0.108 指定给 (达和 IP 地址 Mask: 255.255.255.0 子网掩码 Gateway: 192.168.0.1 网关 Dns: 192.168.1.1 *AP* Enable: Enable 无线功能开启 AP SSID: CAISUN TEST 无线者称 AP Enctype: WPA2AES 无线类型 AP Password: 12345678 无线密码

LAN IP Addr: 192.168.16.254

LAN Mark: 255.255.255.0

DHCP Server: Enable

配置完成后,确认等待自动重启

#### ※ 重启生效后,再次登录后台使用 192.168.0.108

以上设置完成后,可使用在同一路由器下的手机或电脑测试数据的收发。 打开"串口转网络调试助手"软件:

| ● 串口&TCP/UDP调试工具                     |                            |                                         |                     |
|--------------------------------------|----------------------------|-----------------------------------------|---------------------|
|                                      | 当前浏览器版本过低,推荐下              | 載安裝 兼容性更优的浏览器                           | ×                   |
|                                      |                            |                                         | E                   |
|                                      |                            |                                         |                     |
| 串口设置                                 |                            |                                         | 网络设置                |
| 端口 COM1 -                            | ·                          | 000 ID1425720913=85.0000 ID1425720913 A | C/S和协议 TCP_CLIENT 🝷 |
| 波特率 9600 ▼                           |                            |                                         | 远端IP 192.168.0 .108 |
| 数据位 8 ▼<br>校验 None ▼                 |                            |                                         | 远程端口 8080           |
| 停止位 1 🔹                              |                            |                                         | □ 指定本机端口 1093       |
| 打开串口                                 |                            |                                         | 断开                  |
| 串口接收设置                               |                            |                                         |                     |
| ☐ Hex显示                              |                            |                                         | 网络接收设置              |
|                                      |                            | 4 III +                                 |                     |
| 接收 0                                 | □ Hex发送                    | 清除 □ Hex发送                              | 状态                  |
| 发送 0                                 | □ 定时发送 20 <u>毫秒</u> □ 发送新行 | □ 定时发送 500 毫秒 □ 发送新行                    | 接收 308<br>计数清零      |
| 计数清零                                 | p 000 000发送                | ;4E040000007A7 发送发送                     | 发送   0              |
| Shenzhen Hi-Link Electronic Co., Ltd |                            |                                         |                     |

协议类型选择: TCP Client 服务器 IP 地址: 192.168.0.108 服务器端口: 8080 按"连接"就可以和仪表进行数据的交互了。

## 4 数据格式说明

由于不同型号的产品对应不同的数据格式,请咨询我司或登录我司官网 www.hzlinghe.com 获取相应的格式说明。